## Procedimentos de Cadastro de Membro Externo no SEI – para assinatura de Ata de Defesa

1) Acessar o link: https://www.sei.ufu.br/sei/controlador\_externo.php?acao=usuario\_externo\_logar&acao\_origem=usu

<u>https://www.sei.ufu.br/sei/controlador\_externo.php?acao=usuario\_externo\_logar&acao\_origem=usu</u> ario\_externo\_enviar\_cadastro&id\_orgao\_acesso\_externo=0.

2) Clicar em "Clique aqui se você ainda não está cadastrado".

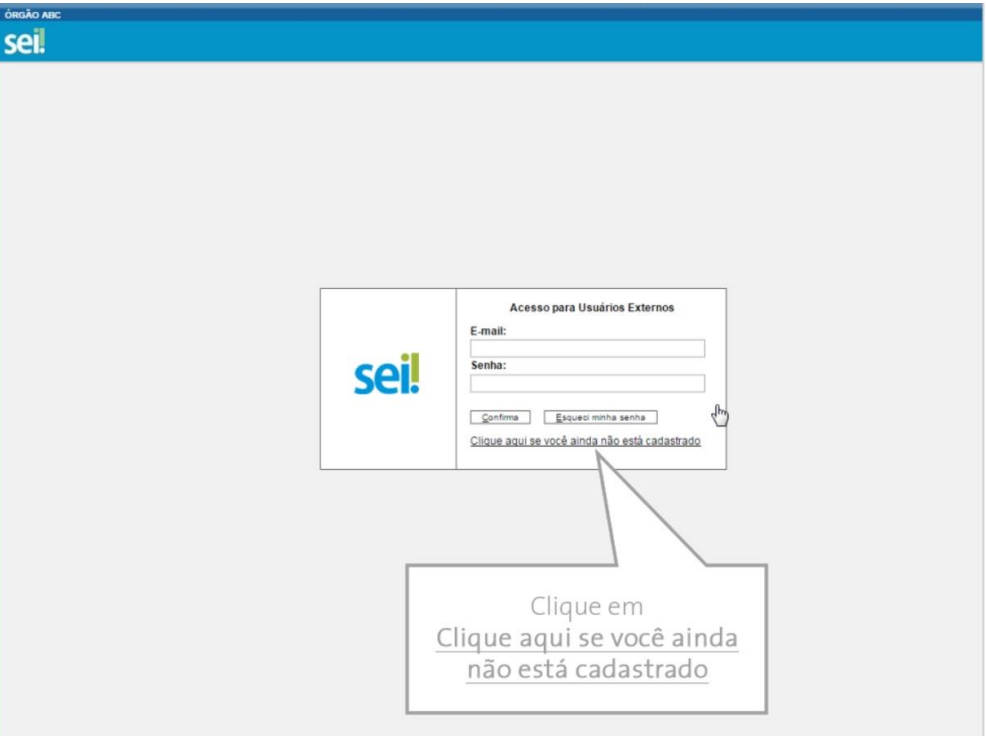

- 3) Na tela com as instruções ao usuário externo, clicar em "Clique aqui para continuar".
- 4) Preencher os dados, conforme solicitado.

| Dados Cadastrais              |         |                  |                                                               |      |  |
|-------------------------------|---------|------------------|---------------------------------------------------------------|------|--|
| Nome do Representante:        |         |                  |                                                               |      |  |
| CPF:                          | RG:     | Órgão Expedidor: | Órgão Expedidor: Telefone:                                    |      |  |
| Endereço Residencial:         |         |                  |                                                               |      |  |
| Bairro:                       | Estad   | do: Cidade:      | •                                                             | CEP: |  |
| Dados de Autenticação         |         |                  |                                                               |      |  |
| E-mail:                       |         |                  |                                                               |      |  |
| Senha (no mínimo 6 caracteres | ;):     |                  |                                                               |      |  |
| Confirmar Senha:              |         |                  |                                                               |      |  |
| C q Z/                        | r Votar |                  | O usuário externo deverá preencher os<br>campos do formulário |      |  |
|                               |         |                  |                                                               |      |  |
|                               |         |                  |                                                               |      |  |
|                               |         |                  |                                                               |      |  |
|                               |         |                  |                                                               |      |  |

5) Clicar em "Enviar".

6) Na caixa de texto informativo que surgirá na tela, clicar em "Ok".

7) O membro externo receberá as notificações/informações de acesso no e-mail cadastrado no SEI.

Fonte: <<u>https://cdn.escolavirtual.gov.br/seiusar/v1/licoes/modulo06licao04/index.html</u>>. Acesso em: 10 ago. de 2017.

8) Posteriormente o mesmo deverá encaminhar os seguintes documentos para o e-mail <u>sepro@reito.ufu.br</u>: a) Comprovante de Residência do titular. Caso o comprovante de endereço não esteja no nome do titular, enviar comprovante de vínculo; b) RG e CPF ou de outro documento de identidade no qual conste CPF.